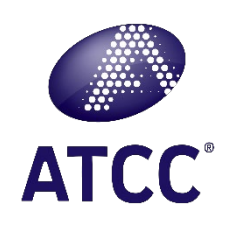

# STR Authentication: Using the ATCC public STR Database

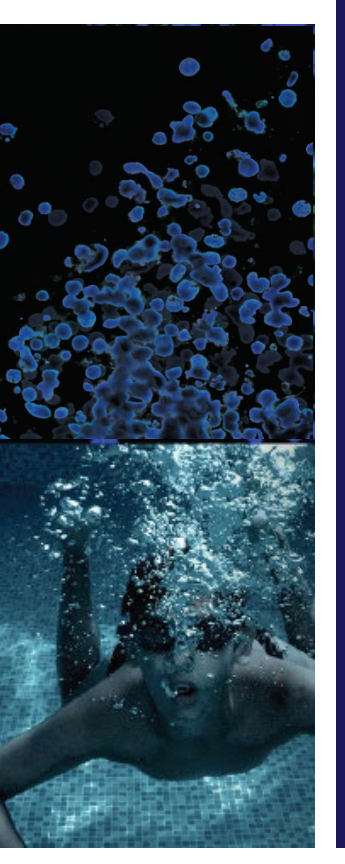

### Brief Tutorial: Updated JULY 2023

### Credible Leads to Incredible®

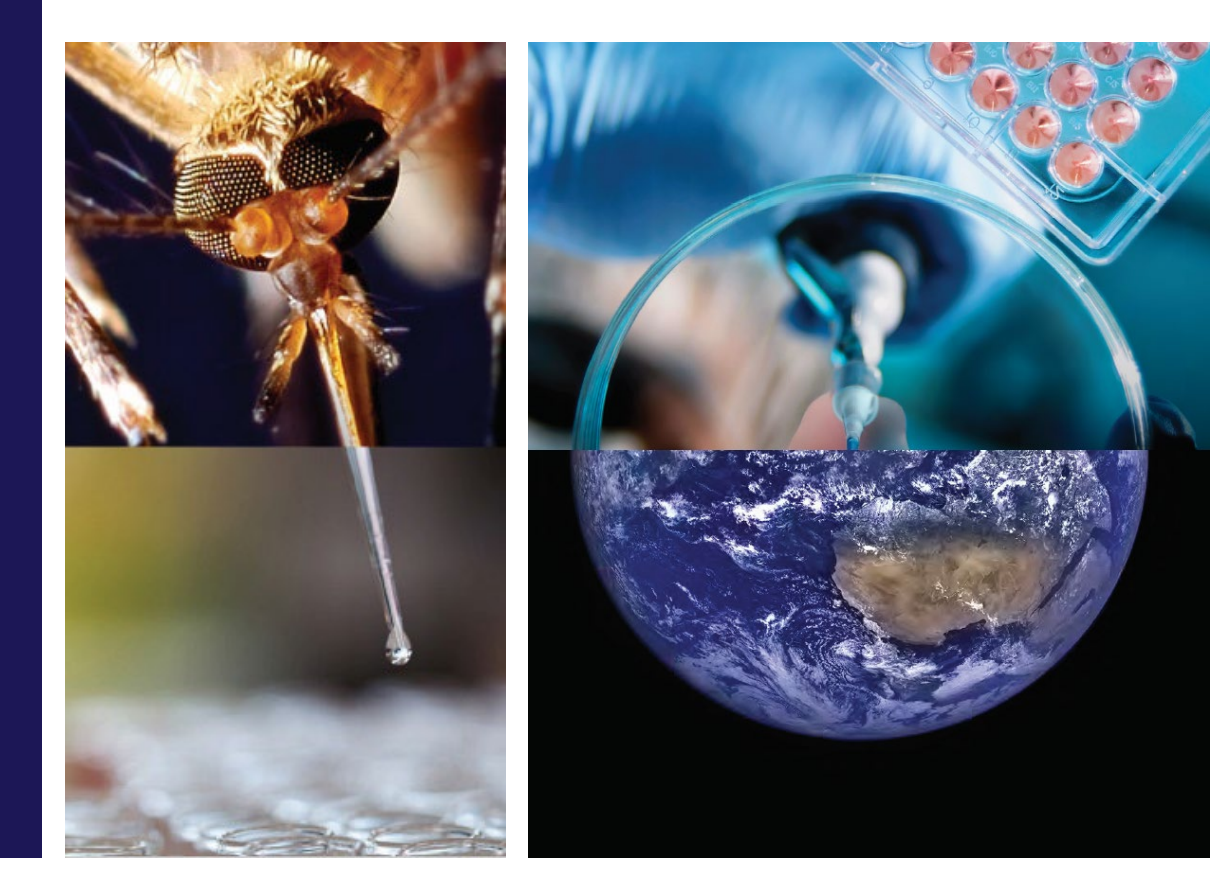

## Using ATCC's Public STR Database

STR Profile Background

- The ATCC STR database includes profile standards for all distributed cell lines.
- 13 loci are enough to authenticate a cell line for research and publication purposes.
- ATCC uses STR analysis to screen all human cell lines for authenticity and purity before distribution providing a true baseline for researchers using these cell lines.
- Comparing an STR profile using the ATCC database will provide a measurable relationship between the tested cells and accepted standard cell lines.
- Tumor and transformed cell lines are more prone to genetic drift which can accelerate with passage number, media content and other factors.
- STR profiles assume two alleles; the presence of more than two alleles in DNA from normal cells indicates genomic heterogeneity, which is typically equated with contamination or genetic instability. Some cell lines may have more than 2 alleles at a loci as they are generally not normal cells.

Cell authentication services are available from ATCC www.atcc.org/str

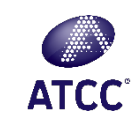

### Using the Public STR Database

### Search the STR Database

As part of our continuing efforts to characterize and authenticate the cell lines in the Cell Biology collection, ATCC has developed a comprehensive database of short tandem repeat (STR) DNA profiles for all of our human cell lines. <u>Download our guide before starting</u>.

| 1. | <u>STR</u> | Profil | ing | Ana | vsis |
|----|------------|--------|-----|-----|------|
|----|------------|--------|-----|-----|------|

- 2. Matching Algorithm
- 3. Interrogating the Database

#### Search by ATCC Number:

|    | SEARCH | CLEAR |
|----|--------|-------|
| OR |        |       |

#### Search by Amelogenin (AMEL) + at least 7 loci:

There are two ways to fill in allele entries for search. You can either enter allele entries in below table or populate a file with the information and upload the file. Please separate each allele entry with a comma (e.g., CSF1PO = 11, 12). Note that currently only one single sample is supported.

#### DOWNLOAD TEMPLATE

| AMEL 🚯  | D75820  |   | Filters            |
|---------|---------|---|--------------------|
|         |         |   | Match %            |
| D3S1358 | D16S539 |   | Matches >= 80%     |
| TU01    | 005100  |   | Algorithm          |
| THUI    | CSFIPU  |   | Tanabe 🛩           |
| D21511  | 1000    |   |                    |
| DEISII  | V V V/A |   |                    |
| D18551  | D851179 |   |                    |
| 010001  | 0001170 |   | LD OPLOAD TEMPLATE |
| D5S818  | TPOX    |   | SEARCH             |
|         |         |   | <b>SEARCH</b>      |
| D13S317 | FGA     |   | CLEAR              |
|         |         |   |                    |
|         |         | 1 |                    |

Go to the STR service landing page or directly to the database

https://www.atcc.org/STR\_Database. aspx?slp=1

There is a very simple registration required to access the database.

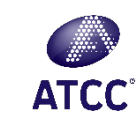

### Using the Public STR Database

| There are multiple choices                                        | •      |                                                                                                    |                                                                                                    |                                                                  |   |                   |  |  |  |  |  |  |
|-------------------------------------------------------------------|--------|----------------------------------------------------------------------------------------------------|----------------------------------------------------------------------------------------------------|------------------------------------------------------------------|---|-------------------|--|--|--|--|--|--|
|                                                                   |        | Search the STR Da                                                                                                    | tabase                                                                                                    |                                                                  |   |                   |  |  |  |  |  |  |
|                                                                   |        | As part of our continuing efforts to characterize and authenticate the cell lines in the Cell Biology collection, ATCC has developed a comprehensive database of short tandem repeat (STR) DNA profiles for all of our human cell lines. Download our quide before starting |                                                                                                    |                                                                  |   |                   |  |  |  |  |  |  |
|                                                                   |        | 1. STR Profiling Analysis                                                                                                    |                                                                                                    |                                                                  |   |                   |  |  |  |  |  |  |
|                                                                   |        | 2. Matching Algorithm                                                                                                    |                                                                                                    |                                                                  |   |                   |  |  |  |  |  |  |
| 1. Search by ATCC number to                                       |        | 3. Interrogating the Database                                                                                                    |                                                                                                    |                                                                  |   |                   |  |  |  |  |  |  |
| obtain an STR profile                                             | :      | Search by ATCC Number:                                                                                                    |                                                                                                    |                                                                  |   |                   |  |  |  |  |  |  |
|                                                                   | -      |                                                                                                    |                                                                                                    | SEARCH CLEAR                                                     |   |                   |  |  |  |  |  |  |
|                                                                   |        |                                                                                                    | OR                                                                                                    |                                                                  |   |                   |  |  |  |  |  |  |
|                                                                   | 1      | Search by Amelogenin (AMEL) + at leas<br>There are two ways to fill in allele entries for search. Yo<br>each allele entry with a comma (e.g., CSF1PO = 11, 12).                                                                                                    | st 7 loci:<br>ou can either enter allele entries in below table or populate<br>Note that currently only one single sample is supported. | a file with the information and upload the file. Please separate |   |                   |  |  |  |  |  |  |
|                                                                   | (      | 신 DOWNLOAD TEMPLATE                                                                                                    |                                                                                                    |                                                                  |   |                   |  |  |  |  |  |  |
|                                                                   |        | AMEL 1                                                                                                    | D75820                                                                                                    | Filters                                                          |   |                   |  |  |  |  |  |  |
|                                                                   |        | D3S1358                                                                                                    | D165539                                                                                                    | Matches >= 80%                                                   |   |                   |  |  |  |  |  |  |
| 2. Input a profile into the loci fields to compare it against the |        | TH01                                                                                                    | CSF1P0                                                                                                    | Algorithm<br>Tanabe                                              |   |                   |  |  |  |  |  |  |
| ATCC public detabase                                              | $\leq$ | D21511                                                                                                    | AWV                                                                                                    |                                                                  |   |                   |  |  |  |  |  |  |
| ATCC public database                                              |        | D18551                                                                                                    | D851179                                                                                                    | ப் UPLOAD TEMPLATE                                               | ← | 3. Upload data in |  |  |  |  |  |  |
|                                                                   |        | D5S818                                                                                                    | ТРОХ                                                                                                    | SEARCH                                                           |   | .csv format to    |  |  |  |  |  |  |
|                                                                   |        | D135317                                                                                                    | FGA                                                                                                    | CLEAR                                                            |   | populate the loci |  |  |  |  |  |  |
|                                                                   |        |                                                                                                    |                                                                                                    |                                                                  |   | fields            |  |  |  |  |  |  |

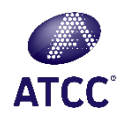

### 1. Search by ATCC Number

to obtain an STR Profile

### Search the STR Database

As part of our continuing efforts to characterize and authenticate the cell lines in the Cell Biology collection, ATCC has developed a comprehensive database of short tandem repeat (STR) DNA profiles for all of our human cell lines. <u>Download our guide before starting.</u>

- 1. STR Profiling Analysis
- 2. Matching Algorithm
- 3. Interrogating the Database

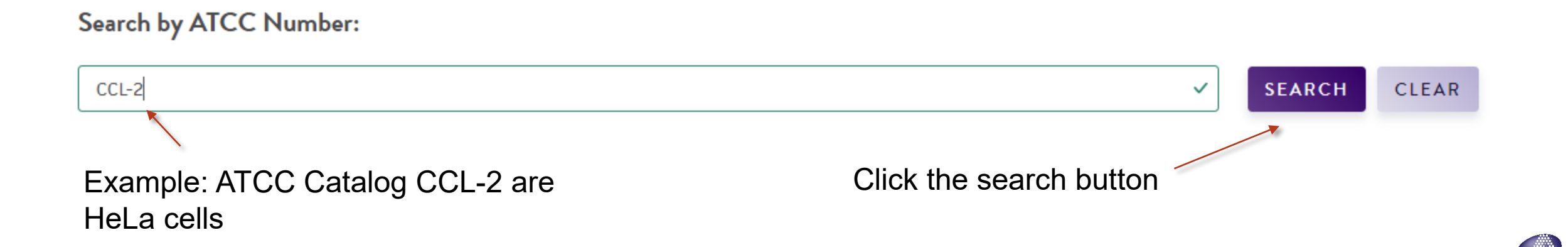

ATCC

## 2. Search by STR Profile

to Match Against Other Profiles in the Database

Input a profile to compare to the ATCC public database:

### Search by Amelogenin (AMEL) + at least 7 loci:

There are two ways to fill in allele entries for search. You can either enter allele entries in below table or populate a file with the information and upload the file. Please separate each allele entry with a comma (e.g., CSF1PO = 11, 12). Note that currently only one single sample is supported.

To limit the

number of

either 80%

ATCC

results:

select

### 🕁 DOWNLOAD TEMPLATE

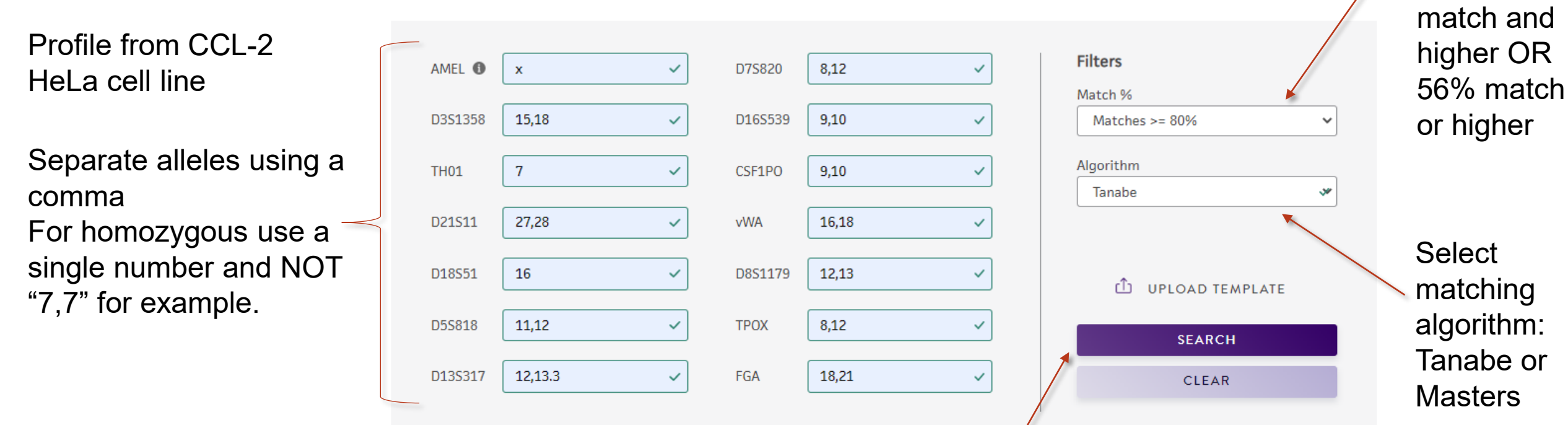

Click the search button

6

# 3. Search by uploading a file

to Match Against Other Profiles in the Database

### Search by Amelogenin (AMEL) + at least 7 loci:

There are two ways to fill in allele entries for search. You can either enter allele entries in below table or populate a file with the information and upload the file. Please separate each allele entry with a comma (e.g., CSF1PO = 11, 12). Note that currently only one single sample is supported.

ATCC

#### DOWNLOAD TEMPLATE

|                         |                 | A           | AMEL                     |                           |                          |                                               | D75820                                              |      |              |                          |     | Filters<br>Match %   |   |
|-------------------------|-----------------|-------------|--------------------------|---------------------------|--------------------------|-----------------------------------------------|-----------------------------------------------------|------|--------------|--------------------------|-----|----------------------|---|
|                         | AutoSave 🤇      |             | <b>9</b> ~ 9             | ⊻ ~ <b>»</b>              | STR Databa               | ase Search Sa                                 | mple 🗸                                              | Q    | <b>m</b> –   |                          | ×   | Matches >= 80%       | ~ |
|                         | File Hon        | A Ali       | Page Lay<br>E<br>ignment | Formula: I<br>Sensitivity | Data Revi<br>%<br>Number | ew View [<br>Condition<br>Format<br>Cell Styl | Develop: He<br>onal Formattin<br>as Table ~<br>es ~ | ng ~ | Deat Power P | r 🖵<br>9 Analyze<br>Data | ŝ   | Algorithm<br>Masters | ~ |
| Enter <sup>.</sup>      | A1              | ▼ : [       | × ✓                      | Sensitivity 5x Sa         | mple Nam                 | ie                                            | Styles                                              |      |              | Analysis                 | ~   | D UPLOAD TEMPLATE    |   |
| Sample Name             | A<br>1 Sample N | B<br>Marker | C<br>Allele 1            | D<br>Allele 2             | E<br>Allele 3            | F<br>Allele 4                                 | G                                                   | Н    | 1            | J                        | - 4 | SEARCH               |   |
| Marker/Locus            | 2               | -           |                          |                           |                          | 1                                             |                                                     |      |              |                          |     | CLEAR                |   |
| Alleles (1 allele/cell) | 4               |             |                          |                           |                          |                                               |                                                     |      |              |                          |     |                      |   |
|                         |                 | STR D       | Database S               | earch Samp                | le CSV                   | +                                             | : •                                                 |      |              |                          |     |                      |   |
|                         | Ready 💿         | 았? Accessil | bility: Unavai           | ilable                    | G Display                | Settings                                      |                                                     | 巴 -  |              |                          | 00% |                      |   |

### Download .CSV TEMPLATE

# 3. Search by uploading a file (continued)

to Match Against Other Profiles in the Database

1. Add the data on table and save as a CSV file

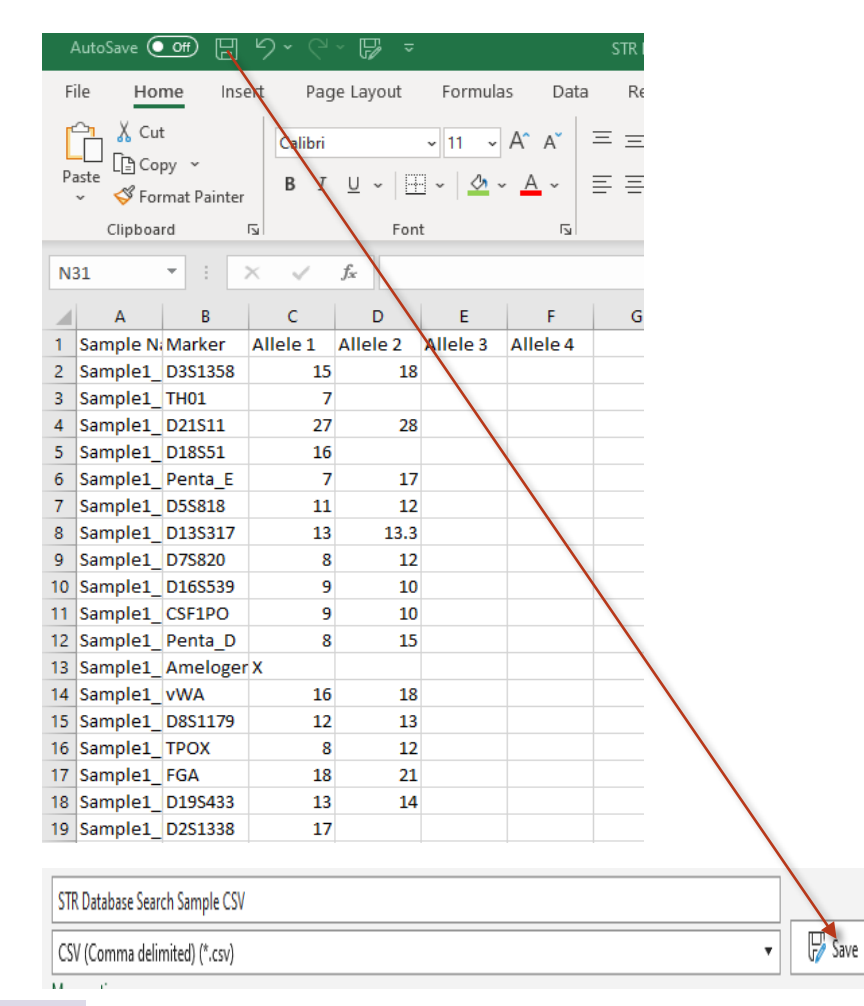

2. Click on UPLOAD TEMPATE and open the saved CSV file. The data will populate in the loci fields. Filters are then selected, and SEARCH is clicked to query the database.

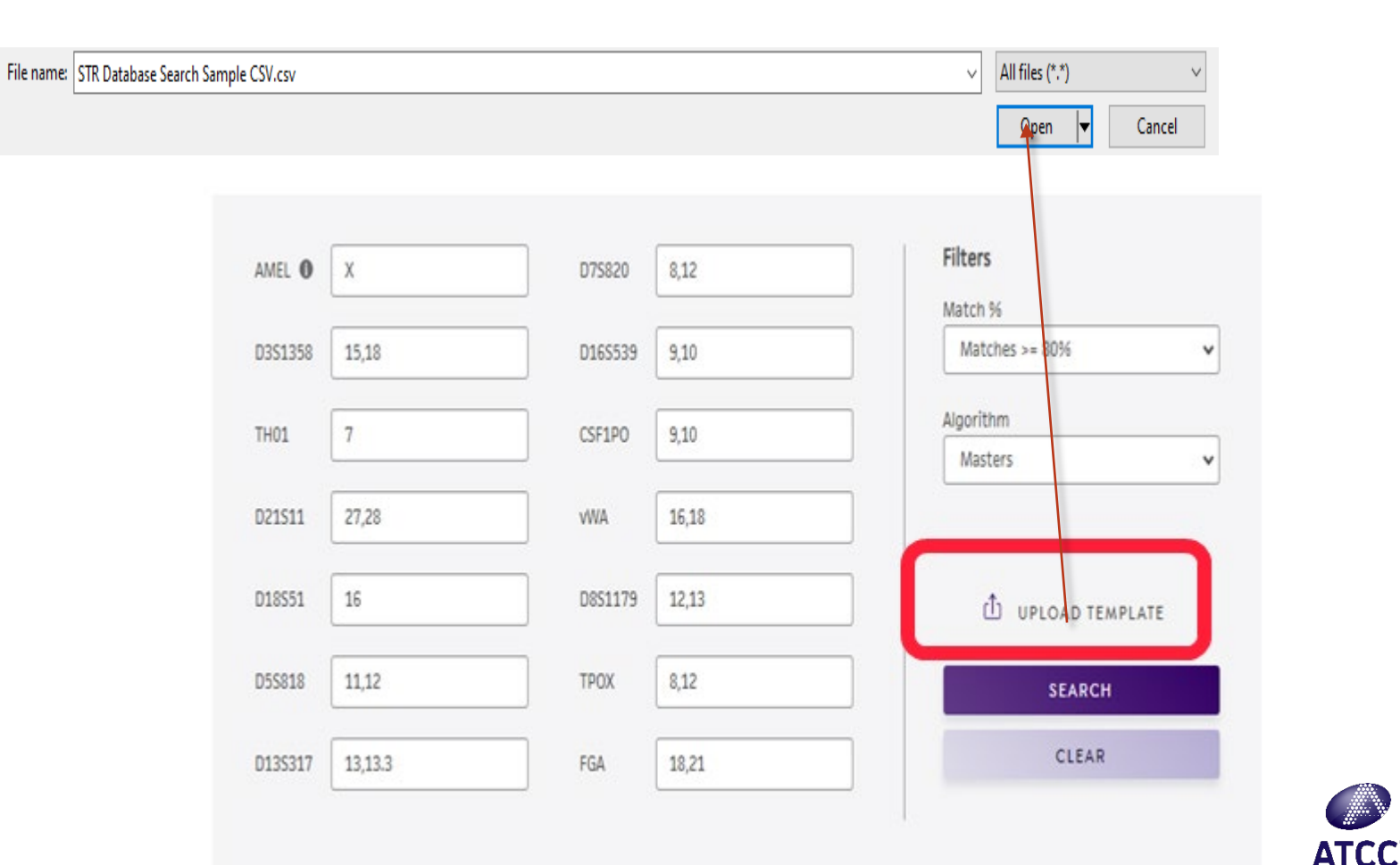

8

## Viewing Results

to Match Against Other Profiles in the Database

Showing 1-6 of 21

Searching STR Database...

This process will take a few seconds. Please Wait.

Results are displayed after Processing ~30 seconds

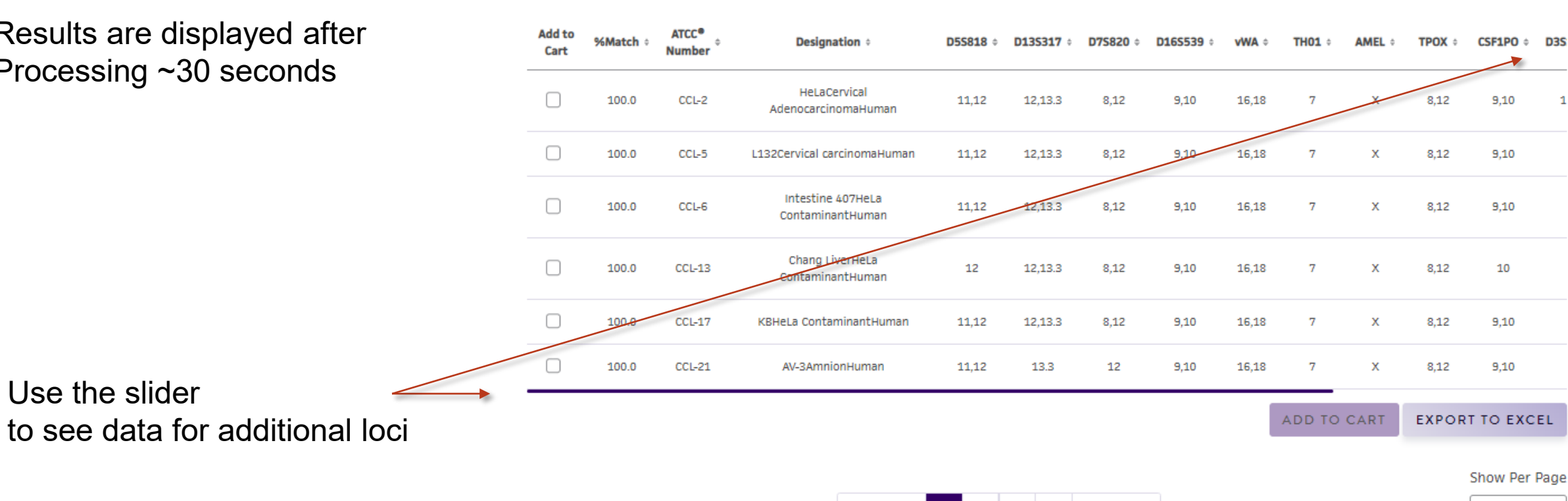

< PREV

3

4

2

NEXT >

~

6

Show Per Page

 $\sim$ 

6

## Exporting Results

to Match Against Other Profiles in the Database

Sort results by the column headers, then check off the records you would like to keep:

| Add to<br>Cart | %Match ↓ | ATCC <sup>®</sup><br>Number | Designation ÷                         | <b>D55818</b> \$ | <b>D135317</b> ÷ | <b>D75820</b> \$ | <b>D165539</b> ÷ | vwa ÷ | <b>TH01</b> ÷ | AMEL 0 | TPOX ÷ | CSF1PO \$ | D3  |
|----------------|----------|-----------------------------|---------------------------------------|------------------|------------------|------------------|------------------|-------|---------------|--------|--------|-----------|-----|
|                | 100.0    | CCL-2                       | HeLaCervical<br>AdenocarcinomaHuman   | 11,12            | 12,13.3          | 8,12             | 9,10             | 16,18 | 7             | x      | 8,12   | 9,10      |     |
|                | 100.0    | CCL-5                       | L132Cervical carcinomaHuman           | 11,12            | 12,13.3          | 8,12             | 9,10             | 16,18 | 7             | x      | 8,12   | 9,10      |     |
|                | 100.0    | CCL-6                       | Intestine 407HeLa<br>ContaminantHuman | 11,12            | 12,13.3          | 8,12             | 9,10             | 16,18 | 7             | x      | 8,12   | 9,10      |     |
|                | 100.0    | CCL-13                      | Chang LiverHeLa<br>ContaminantHuman   | 12               | 12,13.3          | 8,12             | 9,10             | 16,18 | 7             | х      | 8,12   | 10        |     |
|                | 100.0    | CCL-17                      | KBHeLa ContaminantHuman               | 11,12            | 12,13.3          | 8,12             | 9,10             | 16,18 | 7             | x      | 8,12   | 9,10      |     |
|                | 100.0    | CCL-21                      | AV-3AmnionHuman                       | 11,12            | 13.3             | 12               | 9,10             | 16,18 | 7             | x      | 8,12   | 9,10      |     |
|                |          |                             |                                       |                  |                  |                  |                  |       | ADD TO        | CART   | EXPOR  | T TO EXC  | EL  |
|                |          |                             |                                       |                  |                  |                  |                  |       |               |        |        | Show Per  | Pag |
|                |          |                             | < PREV                                | 1 2              | 3 4              | NEXT >           |                  |       |               |        |        | 6         | ~   |

| ,  | AutoSave 💽 🗗 🌱 👻 🖓 🔻 STRDatabaseResults (1).csv 🗸 |                     |            |                 |                      |            |         |            |                |          |              | P Sea   |              |                  |                           |                      |         |         |            |
|----|---------------------------------------------------|---------------------|------------|-----------------|----------------------|------------|---------|------------|----------------|----------|--------------|---------|--------------|------------------|---------------------------|----------------------|---------|---------|------------|
| F  | ile Hor                                           | ne Inse             | ert Pag    | ge Layout       | Formula              | s Data     | Review  | / View     | Develo         | per He   | elp Acro     | obat    | Power Pivot  |                  |                           |                      |         |         |            |
| ľ  |                                                   | :                   | Calibri    |                 | <b>~</b> 11 <b>~</b> | A^ A       | ΞΞ      | **         | ab<br>C Wrap T | ext      |              | Ger     | neral        | ~                |                           |                      | Normal  | B       | ad         |
| Pa | aste<br>✓ ダ For                                   | py ≚<br>mat Painter | B I        | <u>U</u> ~   [] | - 0                  | <u>A</u> ~ | ≡≡≡     | <u>e</u> = | 🛄 Merge        | & Center | Sensitiv     | rity \$ | ~ % <b>)</b> | 00. 00<br>0€ 00. | Conditional<br>Formatting | Format as<br>Table ~ | Neutral | C       | alculation |
| _  | Clipboa                                           | rd                  | r <u>s</u> | Fon             | t                    | F3         |         | Alignr     | nent           |          | Sensitiv کتا | rity    | Number       | L2               |                           |                      |         | Styles  |            |
| 0  | $O6  \bullet  :  \times  \checkmark  f_x$         |                     |            |                 |                      |            |         |            |                |          |              |         |              |                  |                           |                      |         |         |            |
|    | А                                                 | В                   | с          | D               | E                    | F          | G       | н          | 1              | J        | к            | L       | м            | N                | 0                         | Р                    | Q       | R       | S          |
| 1  | % Match                                           | Sample Co           | Matches    | Atcc Num        | Designatio           | D5S818     | D13S317 | D7S820     | D16S539        | vWA      | TH01         | AMEL    | TPOX         | CSF1PO           | D3S1358                   | D21S11               | D18551  | D8S1179 | FGA        |
| 2  | 100                                               | 14                  | 14         | CCL-21          | AV-3Amn              | 11,12      | 13.3    | 12         | 9,10           | 16,18    | 7            | x       | 8,12         | 9,10             |                           |                      |         |         |            |
| з  | 100                                               | 16                  | 16         | CCL-2           | HeLaCervi            | 11,12      | 12,13.3 | 8,12       | 9,10           | 16,18    | 7            | x       | 8,12         | 9,10             | 15,18                     | 27,28                | 16      | 12,13   | 18,21      |
|    |                                                   |                     |            |                 |                      |            |         |            |                |          |              |         |              |                  |                           |                      |         |         |            |

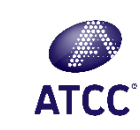

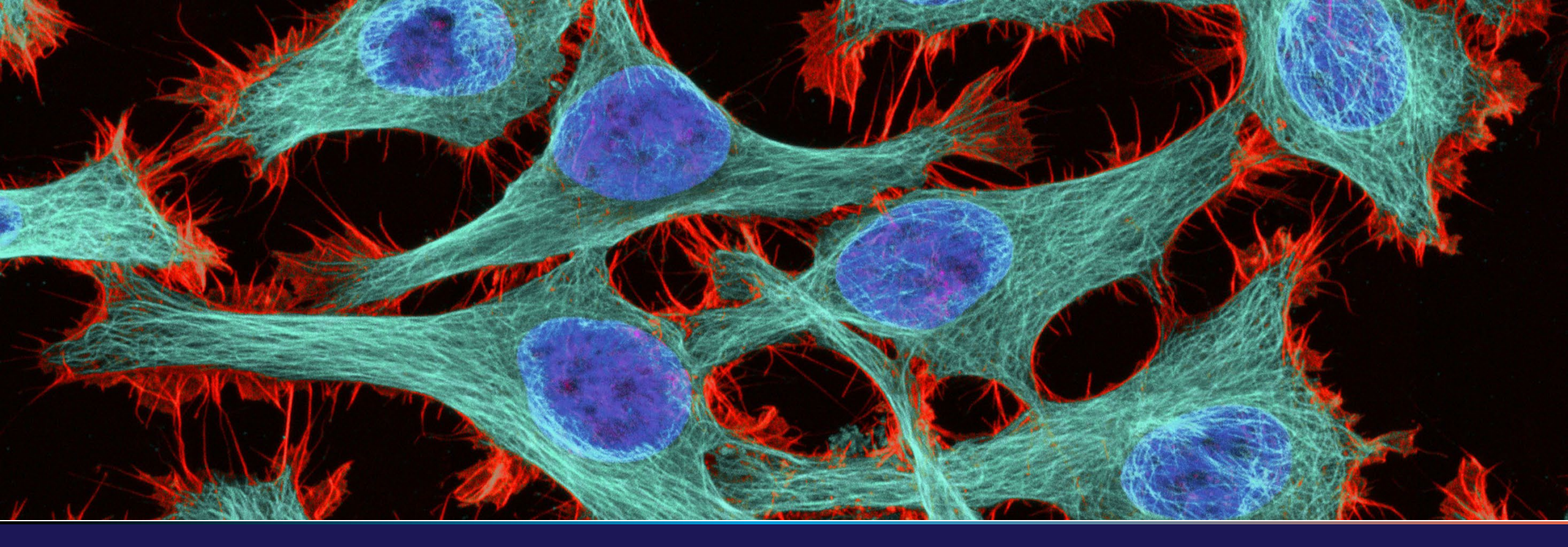

### Check your cells...Trust your data

Consider ATCC STR Cell Authentication

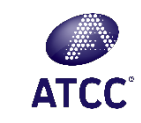